# **RICOH** FlexRelease CX Operating Instructions < Quick Start Guide for FlexRelease CX Embedded Print>

Log in to the FlexRelease CX system using FlexRelease CX Embedded Print installed in an MFP, and then print/delete print jobs stored in the server of FlexRelease CX.

Be sure to log out of the FlexRelease CX system after printing/deleting print jobs.

# Logging In to the FlexRelease CX System

Press the key which FlexRelease CX Embedded Print is assigned to.

## Press [Login].

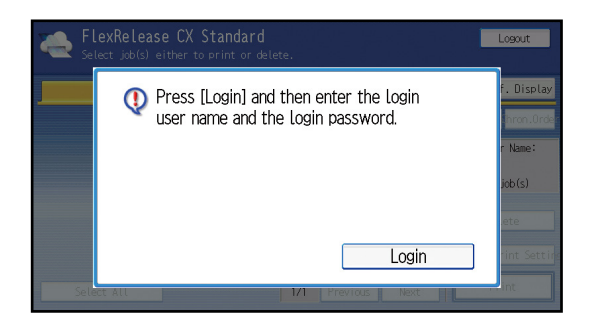

#### Enter a user name, and then press [OK].

3

| Login User Name                             | Cancel       | ОК         |  |  |  |
|---------------------------------------------|--------------|------------|--|--|--|
| Enter the login user name, then press [OK]. |              |            |  |  |  |
| - 0/128 🧲                                   | -> Backspace | Delete All |  |  |  |
| <u>` 1 2 3 4 5 6 7 8</u>                    | 9 0          | - =        |  |  |  |
| q w e r t y u i o                           | ] 9          | 1 \        |  |  |  |
| as dfghjkl                                  | ; ,          | -          |  |  |  |
| z x c v b n m ,                             | . / 0        |            |  |  |  |
| Shift Lock Shift Space (                    | · ~          | " Alt      |  |  |  |
| Text Entry Symbol Entry User Text           |              |            |  |  |  |

Enter a user name using the soft keyboard.

#### Enter a password, and then press [OK].

| Login Password                             | (                   | Cancel       | OK         |
|--------------------------------------------|---------------------|--------------|------------|
| Enter the login password, then press [OK]. |                     |              |            |
| - 0/128                                    | $\leftarrow$ $\neg$ | Backspace    | Delete All |
| <u>` 1 2 3 4 5 6 7</u>                     | 8 9                 | 0            | - =        |
| q w e r t y u i<br>a s d f g h j           | k l                 | p [<br>; ,   | ] \        |
| z x c v b n m                              |                     | _ / _ @<br>~ |            |
| Text Entry Symbol Entry User Text          |                     |              |            |

Enter a password using the soft keyboard.

If the authentication succeeds, a print job list is displayed.

For logging out of the FlexRelease CX system, see the next page.

## **Printing Print Jobs**

## Press print jobs to be printed in a list.

| Select Jok(s) either to print or delete. |                                                                           |                           |  |
|------------------------------------------|---------------------------------------------------------------------------|---------------------------|--|
| FRCX                                     |                                                                           | 😯 Ref. Display            |  |
| - Active                                 | document:001.doc<br>2012/03/13 01:54:09 Page: 1 Quantity:10 1 Sided B&W   | RevrsChron Chron.Order    |  |
| Active                                   | document:002.x1s<br>2012/03/13 01:53:58 Page: 2 Quantity:1 1 Sided Color  | Login User Name:<br>user1 |  |
| Active                                   | document003.ppt<br>2012/03/13 01:53:49 Page: 1 Quantity:2 1 Sided B&W     | Total: 12 job(s)          |  |
| Active                                   | document004.pdf<br>2012/05/13 01:53:29 Page: 20 Quantity:60 2 Sided Color | Delete                    |  |
| Active                                   | document005.doc<br>2012/03/13 01:53:16 Page: 2 Quantity:1 1 Sided BSW     | Condition Print Settings  |  |
| Dese                                     | lect All 1/3 Previous Next                                                | Print                     |  |

Selected print jobs are displayed in yellow.

## 2 Press [Print] or the [Start] key.

If a confirmation message appears, press [OK] to print.

- Print jobs stored in the server of FlexRelease CX are automatically deleted after a certain period of time.
- Print jobs displayed with [Prcssng] or [Inactive] cannot be printed.

#### RICOH FlexRelease CX Operating Instructions < Quick Start Guide for FlexRelease CX Embedded Print>

## **Changing Print Settings of a Print Job**

You can change the print settings of a print job stored in the server of FlexRelease CX, and print the print job with the modified settings.

#### Press one print job in a list.

| Select job(3) either to print or delete. |                                                                            |                           |  |  |
|------------------------------------------|----------------------------------------------------------------------------|---------------------------|--|--|
| FRCX                                     |                                                                            | 😯 Ref. Display            |  |  |
| Active                                   | document:001.doc<br>2012/03/13.01:54:09.Page: 1 Quantity:10 1.Sided B&W    | RevrsChron Chron.Order    |  |  |
| Active                                   | document002.xls<br>2012/03/13 01:53:58 Page: 2 Quantity:1 1 Sided Color    | Login User Name:<br>user1 |  |  |
| Active                                   | document003.ppt<br>2012/03/13 01:53:49 Page: 1 Quantity:2 1 Sided B&W      | Total: 12 job(s)          |  |  |
| Active                                   | document:004.pdf<br>2012/03/13:01:53:29 Page: 20 Quantity:60 2 Sided Color | Delete                    |  |  |
| Active                                   | document005.doc<br>2012/03/13 01:53:16 Page: 2 Quantity:1 1 Sided B&W      | Condition Print Settings  |  |  |
| Sele                                     | ect All 1/3 Previous Next                                                  | Print                     |  |  |

Selected print job is displayed in yellow. [Condition Print Settings] will be active after a print job is selected.

- Press [Condition Print Settings].
- Change the print settings, and then press [Print].

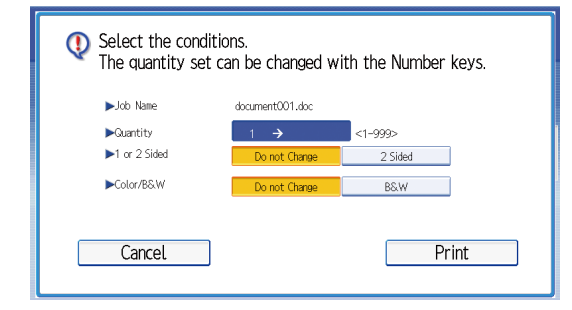

\*For details on the settings, refer to FlexRelease CX Operating Instructions < User's Guide for FlexRelease CX Embedded Print>.

# **Deleting Print Jobs**

#### Press print jobs to be deleted in a list.

| 🍋 Fl<br>Se | lexRelease CX Standard<br>lect job(s) either to print or delete.           | Logout                    |
|------------|----------------------------------------------------------------------------|---------------------------|
| FRCX       |                                                                            | 😯 Ref. Display            |
| Active     | document001.doc<br>2012/05/13 01:54:09 Page: 1 Quantity:10 1 Sided R&W     | RevrsChron Chron.Order    |
| Active     | document002.x1s<br>2012/03/13 01:53:58 Page: 2 Quantity:1 1 Sided Color    | Login User Name:<br>user1 |
| Active     | document003.ppt<br>2012/03/13 01:53:49 Page: 1 Quantity:2 1 Sided B&W      | Total: 12 job(s)          |
| Active     | document 004.pdf<br>2012/03/13 01:53:29 Page: 20 Quantity:60 2 Sided Color | Delete                    |
| Active     | document.005.doc<br>2012/03/13.01:53:16. Page: 2Quantity:11. SidedB&W      | Condition Print Settings  |
| Dese       | elect All 1/3 Previous Next                                                | Print                     |

Selected print jobs are displayed in yellow.

2 Press [Delete].

> If a confirmation message appears, press [OK] to delete.

Print jobs displayed with [Prcssng] or [Inactive] cannot be deleted.

## Logging Out of the FlexRelease CX **System**

Press [Logout] on the print job list screen.

- You cannot log out of the FlexRelease CX system by pressing the [Login/Logout] key of an MFP.
- You are logged out of the FlexRelease CX system automatically if an MFP enters the energy saver mode or panel off mode, etc.
- You may not be able to log out of the FlexRelease CX system while an MFP is in operation (printing/ deleting). In this case, log out of the FlexRelease CX system after the process completes.

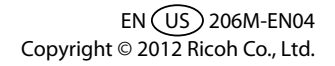